## MÓDULO 8 Orientações gerais

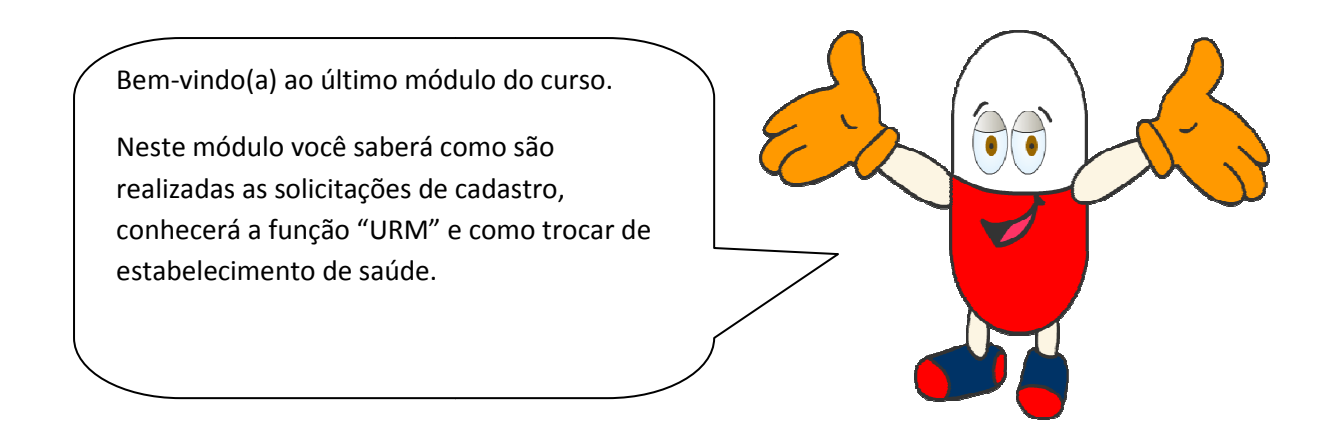

Conforme vimos no módulo I, alguns cadastros são realizados pelo gestor federal do HÓRUS, são eles:

- 😤 Produto (medicamento e produto para saúde)
- 🤏 Programa de saúde
- 🕫 Entidade

Caso necessite, utilize o menu "Solicitações" para enviar ao DAF os pedidos de inclusão na base do HÓRUS.

| Saúde<br>Ministério d               | la Saúde             | -                          | /                                    |               |                      | No second          |                      |
|-------------------------------------|----------------------|----------------------------|--------------------------------------|---------------|----------------------|--------------------|----------------------|
| HÓRUS                               | Sistema N            | acional de                 | Gestão da Assis                      | stência Farm  | acêutica             |                    | -                    |
| Operador:TREIN/<br>Estabelecimentos | MENTO<br>de Saúde: C | Perfil:Ge<br>CENTRAL DE AI | stor Master - I<br>BASTECIMENTO FARM | MACÊUTICO TRE | Aiuda  <br>EINAMENTO | 🛛 <u>Sair</u>  Ver | são:V-34.6 - 28.01.2 |
| Dispensação                         | Entrada              | Cadastro                   | Movimentações                        | Relatórios    | Solicitações         | URM                | o to treinage        |
|                                     |                      |                            |                                      |               |                      |                    | MENT                 |
|                                     |                      |                            |                                      |               |                      |                    | TREININ              |

Conforme o tipo de solicitação, selecione a opção correspondente:

- Cadastro de produto utilizado para solicitação de inclusão de medicamentos
- Cadastro de programa de saúde utilizado para solicitação de inclusão de programas de saúde.
- Outras solicitações utilizado para solicitação de inclusão de produtos para saúde e entidades.

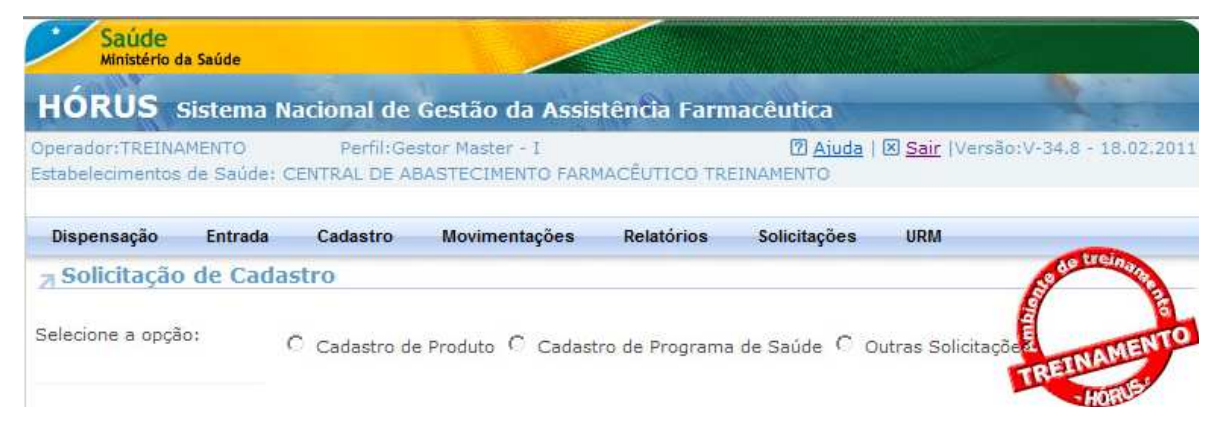

Conforme orientado no 8° passo para implantação do HÓRUS (Módulo I), é necessário enviar as seguintes informações para solicitações de cadastros:

- Cadastro de produto princípio ativo, concentração, forma farmacêutica, apresentação e registro na ANVISA;
- Cadastro de programa de saúde nome e descrição do programas;
- Cadastro de produtos para saúde descrição do produto e registro na ANVISA.
- Cadastro de entidade nome e CNPJ

Para solicitação de cadastro de medicamento, preencha os campos obrigatórios e clique em **Salvar**. Observe que aparece a mensagem "**Dados inseridos com sucesso**" e que é gerado um número para a solicitação.

O status da solicitação aparece como inicial.

| Operador:ALESSANDRA<br>Estabelecimentos de Sa | GOMES  | DA SIQUEIR | A Perfil:Gest<br>CENTRAL DATASU | or Master - I<br>S RIO DE JANEI | (7) Aiuda  <br>RO | 🛛 Sair  Vers | ão:V-34.8 - 22.03.201 |
|-----------------------------------------------|--------|------------|---------------------------------|---------------------------------|-------------------|--------------|-----------------------|
| Dispensação Ent                               | rada   | Cadastro   | Movimentações                   | Relatórios                      | Solicitações      | URM          |                       |
| ↗ Solicitação de (                            | Cadast | ro         |                                 |                                 |                   |              | Sector Hermony        |
| Código                                        |        |            |                                 |                                 |                   |              |                       |
| Princípio Ativo                               |        |            |                                 | *                               |                   |              | ELINAMENT             |
| Concentração                                  |        |            |                                 | -                               |                   |              | HORUSE                |
| Forma Famacêutica                             |        |            |                                 | *                               |                   |              |                       |
| Apresentação                                  |        |            |                                 | *                               |                   |              |                       |
| Observação                                    |        |            |                                 |                                 | ~                 |              |                       |
|                                               |        |            |                                 |                                 |                   |              |                       |
|                                               |        |            |                                 |                                 |                   |              |                       |
|                                               |        |            |                                 |                                 | -                 |              |                       |
|                                               |        |            |                                 |                                 |                   |              |                       |

Ministério da Saúde - SE/DATASUS - SCTIE/DAF

|                               | Saúde<br>Ministério da Saúde                     |                                    |                                  |              |                        |                                                                                                    |
|-------------------------------|--------------------------------------------------|------------------------------------|----------------------------------|--------------|------------------------|----------------------------------------------------------------------------------------------------|
|                               | HÓRUS sistem                                     | a Nacional de G                    | estão da A <u>ssis</u>           | stência Farr | nacêutica              |                                                                                                    |
|                               | Operador:TREINAMENTO<br>Estabelecimentos de Saún | Perfil:Gesto<br>de: CENTRAL DE ABA | or Master - I<br>STECIMENTO FARI | MACÊUTICO TR | D Aiuda  <br>EINAMENTO | ⊠ <u>Sair</u>  Versão:V-34.8 - 18.02.201                                                                                                    |
|                               | Dispensação Entra                                | da Cadastro                        | Movimentações                    | Relatórios   | Solicitações           | URM                                                                                                    |
|                               | ➢ Solicitação de Ca                              | adastro                            |                                  |              |                        | Section of the section of the sectio |
| m seguida, clique em          |                                                  |                                    | Dados inseri                     | los com suce | 550.                   |                                                                                                    |
| 'Enviar Solicitação".         | Código                                           | 224                                |                                  |              |                        | TREINAMEN                                                                                                    |
| /erifique que o <i>status</i> | Princípio Ativo                                  | CETOCONAZO                         |                                  | *            |                        | HORIE                                                                                                    |
| acco o "colicitado"           | Concentração                                     | 2%                                 |                                  | *            |                        |                                                                                                    |
|                               | Forma Famacêutica                                | XAMPU                              |                                  | *            |                        |                                                                                                    |
|                               | Apresentação                                     | FRASCO COM 120 ML                  |                                  | *            |                        |                                                                                                    |
| leste momento o               | Observação                                       |                                    |                                  |              | *                      |                                                                                                    |
| Sestor federal do             |                                                  |                                    |                                  |              |                        |                                                                                                    |
| lÓRUS receberá a              |                                                  |                                    |                                  |              |                        |                                                                                                    |
| olicitação                    |                                                  |                                    |                                  |              | *                      |                                                                                                    |
|                               | Data da Solicitação                              | 22/02/2011                         | *                                |              |                        |                                                                                                    |
|                               | Situação Atendimento                             | Inicial +                          |                                  |              |                        |                                                                                                    |
|                               |                                                  | 🕼 Novo: 🖯 Salv                     | ar 💭 Consultar                   | 🥱 Volta 🔝    | Enviar Solicitação     |                                                                                                    |

| perador:TREINAMENTO<br>stabelecimentos de Saú | Perfil:Ge<br>de: CENTRAL DE Al | estor Master - I<br>BASTECIMENTO FARI | ACÊUTICO TR | 2 <u>Aiuda</u><br>EINAMENTO | 🛛 <u>Sair</u> (Versão | :V-34.8 - 18.02.2011 | O status será modifica        |
|-----------------------------------------------|--------------------------------|---------------------------------------|-------------|-----------------------------|-----------------------|----------------------|-------------------------------|
| Dispensação Entra                             | da Cadastro                    | Movimentações                         | Relatórios  | Solicitações                | URM                   |                      | para " <b>atendido</b> " quan |
| Solicitação de C                              | adastro                        |                                       |             |                             |                       | E and the man        | o cadastro for concluí        |
| ódigo                                         | 224                            |                                       |             |                             | 1                     | MENTO                | o medicamento passa           |
| incípio Ativo                                 | CETOCONAZOL                    |                                       | *           |                             | 1                     | TREINADIE            | constar no catálogo de        |
| oncentração                                   | 2%                             |                                       | *           |                             |                       | HORS                 |                               |
| rma Famacêutica                               | XAMPU                          |                                       | *           |                             |                       |                      | 1101(05.                      |
| presentação                                   | FRASCO COM 120                 | ML                                    | *           |                             |                       |                      | 0 acompanhamento c            |
| bservação                                     |                                |                                       |             | *                           |                       |                      |                               |
|                                               |                                |                                       |             |                             |                       |                      | solicitação pode ser          |
|                                               |                                |                                       |             |                             |                       |                      | realizado pelo status         |
|                                               |                                |                                       |             |                             |                       |                      | dela.                         |
| ata da Solicitação                            | 22/02/2011                     | -                                     |             |                             |                       |                      |                               |
| tuação Atendimento                            | Solicitado 👻                   | 1                                     |             |                             |                       |                      |                               |
|                                               |                                | alvar: D Consultar                    | (a) Voltar  |                             |                       |                      |                               |

## Faça as demais solicitações conforme orientações abaixo.

|                                                                                                    | HÓRUS Sisten                                                                                                    | ia Nacional de G                                                                 | estao da Assis                                                                           | ценца гани                                  | aceutica                                                     |                                    |                                               |
|----------------------------------------------------------------------------------------------------|----------------------------------------------------------------------------------------------------|----------------------------------------------------------------------------------|------------------------------------------------------------------------------------------|---------------------------------------------|--------------------------------------------------------------|------------------------------------|-----------------------------------------------|
| ara solicitação de                                                                                                    | Operador:TREINAMENTO                                                                                                    | Perfil:Gest                                                                      | or Master - I                                                                            |                                             | 🕜 <u>Ajuda</u>                                               | 🗷 <u>Sair</u>  Versão:V-3          |                                               |
| adastro de programa de                                                                                                    | Estabelecimentos de Saú                                                                                                    | de: CENTRAL DE ABA                                                               | STECIMENTO FARM                                                                          | IACEUTICO TRE                               | INAMENTO                                                     |                                    |                                               |
| aúde, digite o nome do                                                                                                    | Dispensação Entra                                                                                                    | da Cadastro                                                                      | Movimentações                                                                            | Relatórios                                  | Solicitações                                                 | URM                                | ALLER .                                       |
|                                                                                                    | <b>∌</b> Solicitação de C                                                                                                    | adastro                                                                          |                                                                                          |                                             |                                                              | 6                                  |                                               |
|                                                                                                    | Código                                                                                                    |                                                                                  |                                                                                          |                                             |                                                              | and a start                        | MAME                                          |
| escrição, informe o                                                                                                    | Programa de Saúde                                                                                                    |                                                                                  |                                                                                          | *                                           |                                                              | TR                                 | HORDE                                         |
| bjetivo do programa.                                                                                                    | Descrição                                                                                                    |                                                                                  |                                                                                          |                                             | *                                                            |                                    |                                               |
|                                                                                                    |                                                                                                    |                                                                                  |                                                                                          |                                             | -                                                            |                                    |                                               |
|                                                                                                    | Data da Solicitação                                                                                                    | 23/03/2011                                                                       |                                                                                          |                                             | 1000                                                         |                                    |                                               |
|                                                                                                    | Situação Atendimento                                                                                                    | Inicial 👻                                                                        |                                                                                          |                                             |                                                              |                                    |                                               |
|                                                                                                    |                                                                                                    |                                                                                  |                                                                                          |                                             |                                                              |                                    |                                               |
|                                                                                                    | Saúde<br>Ministério de Saúde                                                                                                    | G Salvar 📿 Co                                                                    | nsultar 🦄 Voltar                                                                         |                                             |                                                              |                                    |                                               |
|                                                                                                    | Saúde<br>Ministério da Saúde<br>HÓRUS Sistem<br>Operador:TREINAMENTO                                                                                                    | A Salvar, D Co<br>na Nacional de G<br>Perfil:Gest                                | nsultar 🤌 Voltar<br>sestão da Assis<br>or Master - I                                     | stência Farm                                | nacêutica<br>☑ <u>Aiuda</u> (                                | 🗵 <u>Sair</u> (Versão:V-)          | 34.9 - 22.03                                  |
| ara solicitação de<br>adastro de produtos para                                                                                             | Saúde<br>Ministério da Saúde<br>HÓRUS Sisten<br>Operador:TREINAMENTO<br>Estabelecimentos de Saú<br>Dispensação Entre                                                                                           | A Salvar Co<br>Salvar Co<br>Perfil:Gest<br>de: CENTRAL DE ABA                    | estão da Assis<br>or Master - I<br>ISTECIMENTO FARM<br>Movimentações                     | stência Farm<br>Macêutico TRI<br>Relatórios | nacêutica<br>② <u>Aiuda</u> (<br>EINAMENTO<br>Solicitações   | 🟵 <u>Sair</u>  Versão:V-1<br>URM   | 34.9 - 22.03                                  |
| ara solicitação de<br>Idastro de produtos para                                                                                             | Saúde<br>Ministério da Saúde<br>HÓRUS sisten<br>Operador:TREINAMENTO<br>Estabelecimentos de Saú<br>Dispensação Entra<br>3 Solicitação de C                                                                     | A Nacional de G<br>Perfi:Gest<br>de: CENTRAL DE ABA<br>da Cadastro<br>adastro    | nsultar 🤊 Voltar<br>estão da Assis<br>or Master - I<br>ISTECIMENTO FARM<br>Movimentações | Acceutico TRI<br>Relatórios                 | Iacêtitica<br>(2) <u>Aiuda</u><br>EINAMENTO<br>Solicitações  | ⊛ <u>Sair</u>  Versão:V-:<br>URM   | 34.9 - 22.03                                  |
| ara solicitação de<br>idastro de produtos para<br>úde e entidade, digite                                                                   | Saúde<br>Ministério da Saúde<br>HÓRUS Sistem<br>Operador:TREINAMENTO<br>Estabelecimentos de Saú<br>Dispensação Entra<br>2 Solicitação de C<br>Código                                                           | A Nacional de G<br>Perfil:Gest<br>de: CENTRAL DE ABA<br>da Cadastro<br>adastro   | estão da Assis<br>or Master - I<br>ISTECIMENTO FARM<br>Movimentações                     | stência Farm<br>Macêutico TRI<br>Relatórios | nacêutica<br>(?) <u>Aiuda</u><br>EINAMENTO<br>Solicitações   | 🗵 <u>Sair</u>  Versão:V-:<br>URM   | 34.9 - 22.03                                  |
| ara solicitação de<br>idastro de produtos para<br>iúde e entidade, digite<br>o campo descrição as                                          | Saúde<br>Ministério da Saúde<br>HÓRUS Sisten<br>Operador:TREINAMENTO<br>Estabelecimentos de Saú<br>Dispensação Entra<br>3 Solicitação de C<br>Código<br>Descrição                                              | A Nacional de G<br>Perfil:Gest<br>de: CENTRAL DE ABA<br>ada Cadastro<br>adastro  | estão da Assis<br>destão da Assis<br>or Master - I<br>ISTECIMENTO FARM<br>Movimentações  | stência Farm<br>MACÊUTICO TRI<br>Relatórios | nacêutica<br>P <u>Ajuda</u><br>EINAMENTO<br>Solicitações     | ⊛ <u>Sair</u>  Versão:V-'<br>URM   | 34.9 - 22.03<br>SOUTEERING<br>ETINAME         |
| ara solicitação de<br>adastro de produtos para<br>aúde e entidade, digite<br>o campo descrição as<br>formações apontadas                   | Saúde<br>Ministério da Saúde<br>HÓRUS sisten<br>Operador:TREINAMENTO<br>Estabelecimentos de Saú<br>Dispensação Entra<br>Solicitação de C<br>Código<br>Descrição                                                | a Nacional de G<br>Perfil:Gest<br>de: CENTRAL DE ABA<br>ida Cadastro<br>adastro  | nsultar S Noltar                                                                         | Acêutico TRE<br>Relatórios                  | Dacêutica<br>(2) <u>Aiuda</u> (<br>einamento<br>Solicitações | I Sair  Versão:V-:<br>URM          | 54.9 - 22.03<br>SOUTEINAME<br>HORE            |
| ara solicitação de<br>adastro de produtos para<br>aúde e entidade, digite<br>o campo descrição as<br>formações apontadas<br>ateriormente.  | Saúde<br>Ministério da Saúde<br>HÓRUS Sisten<br>Operador:TREINAMENTO<br>Estabelecimentos de Saú<br>Dispensação Entra<br>Solicitação de C<br>Código<br>Descrição                                                | A Nacional de G<br>Perfi:Gest<br>de: CENTRAL DE ABA<br>de Cadastro<br>adastro    | estão da Assis<br>restão da Assis<br>or Master - I<br>ISTECIMENTO FARM<br>Movimentações  | stência Farm<br>Macêutico TRI<br>Relatórios | Iacêutica<br>(?) <u>Aiuda</u>  <br>EINAMENTO<br>Solicitações | (2) <u>Sair</u>  Versão:V-:<br>URM | 34.9 - 22.03<br>201100000<br>ELINANE<br>HOTHE |
| ara solicitação de<br>adastro de produtos para<br>aúde e entidade, digite<br>o campo descrição as<br>formações apontadas<br>nteriormente.  | Saúde<br>Ministério da Saúde<br>HÓRUS Sistem<br>Operador:TREINAMENTO<br>Estabelecimentos de Saú<br>Dispensação Entra<br>Solicitação de O<br>Código<br>Descrição                                                | A Nacional de G<br>Perfil:Gest<br>de: CENTRAL DE ABA<br>da Cadastro<br>adastro   | estão da Assis<br>or Master - I<br>ISTECIMENTO FARM<br>Movimentações                     | stência Farm<br>Macêutico TRI<br>Relatórios | nacêutica<br>(?) <u>Aiuda</u><br>INAMENTO<br>Solicitações    | Sair  Versão:V-<br>URM             | 34.9 - 22.03                                  |
| ara solicitação de<br>adastro de produtos para<br>aúde e entidade, digite<br>o campo descrição as<br>iformações apontadas<br>nteriormente. | Saúde<br>Ministério da Saúde<br>HÓRUS Sistem<br>Operador:TREINAMENTO<br>Estabelecimentos de Saú<br>Dispensação Entra<br>Solicitação de C<br>Código<br>Descrição<br>Data da Solicitação<br>Situação Atendimento | la Nacional de G<br>Perfil:Gest<br>de: CENTRAL DE ABA<br>ida Cadastro<br>adastro | estão da Assis<br>or Master - I<br>ISTECIMENTO FARM<br>Movimentações                     | stência Farm<br>MACÊUTICO TRI<br>Relatórios | Acêutica<br><u>Aiuda</u><br>EINAMENTO<br>Solicitações        | Sair  Versão:V-3                   | 34.9 - 22.03                                  |

No menu <u>URM</u> são disponibilizados documentos técnicos no intuito de fornecer às equipes de saúde informações baseadas em conhecimentos sólidos, independentes e atualizados, para fundamentar a seleção e a indicação de <u>medicamentos essenciais</u>, bem como para auxiliar na orientação aos usuários.

De acordo com a Organização Mundial de Saúde, os medicamentos essenciais são aqueles que servem para satisfazer às necessidades de atenção à saúde da maioria da população. São selecionados de acordo com a sua relevância na saúde pública, provas quanto à eficácia e à segurança e com estudos comparados de custo-efetividade. Devem estar sempre disponíveis, nas quantidades adequadas, nas formas farmacêuticas requeridas e a preços que os indivíduos e a comunidade possam pagar.

| HÓRUS                               | Sistema N            | lacional de                | Gestão da Assis                      | tência Farn | nacêutica              |             | the Train            |
|-------------------------------------|----------------------|----------------------------|--------------------------------------|-------------|------------------------|-------------|----------------------|
| Operador:TREIN/<br>Estabelecimentos | MENTO<br>de Saúde: ( | Perfil:Ge<br>CENTRAL DE AI | stor Master - 1<br>BASTECIMENTO FARM | ACÊUTICO TR | D Aiuda  <br>EINAMENTO | Sair (Verså | o;V-34.6 - 28.01.201 |
| Dispensação                         | Entrada              | Cadastro                   | Movimentações                        | Relatórios  | Solicitações           | URM         | - So Uning           |
|                                     |                      |                            |                                      |             |                        |             |                      |

Veja que estão disponíveis os links para acesso a RENAME, FTN e TEMAS SELECIONADOS.

| and and reserves | ntos de Saúd | et CENTRAL DE ABAS   | STECIMENTO F   | ARMACÊUTIC     | O TREINAMENTO |             |              |         |
|------------------|--------------|----------------------|----------------|----------------|---------------|-------------|--------------|---------|
| Cadastro         | Entrada      | Movimentações        | PT 344/98      | Produto        | Dispensação   | Relatórios  | Solicitações | URM     |
| 7 Orienta        | ções         |                      |                |                |               |             |              |         |
|                  |              |                      |                | Nome           |               |             |              |         |
| DIRETRIZES       | DO NASE NU   | CLEO DE APOIO À SAÚD | E DA FAMEIA    | Home           |               |             |              | _       |
| DIRETRIZES       | PARA ESTRUT  | TURAÇÃO DE FARMÁCIA  | s no Амелто D  | O SISTEMA ÚNIC | O DE          |             |              |         |
| TEMA 10: U       | ISO RACIONAL | DE CONTRACEPTIVOS H  | ORMONAIS ORA   | is             |               |             |              |         |
| TEMA 09: U       | ISO RACIONAL | DE ANTIDEPRESSIVOS   |                |                |               |             |              |         |
| TEMA 08: N       | EDICAMENTOS  | DE USO CORRENTE NO   | MANEJO DE DOR  | R E FEBRE      |               |             |              |         |
| TEMA 07: U       | 50 RACIONAL  | DE ESTATINAS NA PREV | /ENÇÃO DE CAR  | DIOPATIA ISQUÉ | MICA          |             |              |         |
| TEMA 06 T        | RATAMENTO D  | E ENXAQUECA ESCOLH   | AS RACIONAIS   |                |               |             |              |         |
| TEMA 05: U       | ISO RACIONAL | DE ANTI-INFLAMATÓRIO | S NÃO ESTEROI  | DES            |               |             |              |         |
| TEMA 04: R       | ITERAÇÕES DE | MEDICAMENTOS         |                |                |               |             |              |         |
| TEMA 03: U       | ISO NDISCRIM | NADO DE ANTIMICROBIA | NOS E RESISTÊN | CIA MICROBIAN  | A             |             |              |         |
|                  |              |                      | and a second   | 1 2            | 3 38          |             |              |         |
|                  |              |                      |                |                | F             | TN: Formula | ário Terapêu | tico Na |

Video-aulas com demonstração das funcionalidades estão disponíveis no ícone "ajuda".

| HÓRUS                       | 5 Sistema                 | a Nacional de Ge                    | estão da As                 | sistência  | Farmaçêutica  |                  | 2                |         |
|-----------------------------|---------------------------|-------------------------------------|-----------------------------|------------|---------------|------------------|------------------|---------|
| perador:TRE<br>stabelecimer | EINAMENTO<br>ntos de Saúd | Perfil:Gestor<br>e: CENTRAL DE ABAS | Master - I<br>STECIMENTO F. | ARMACÊUTIC | O TREINAMENTO | la   🛛 Sair  Ver | são:V-34.13 - 07 | .07.201 |
|                             |                           | Madamatuslas                        | DT 244/02                   | Droduto    | Dieneneacão   | Palatórios       | Colleiteeñee     | 11044   |

As video-aulas auxiliarão na revisão dos procedimentos a serem executados em cada funcionalidade do HÓRUS.

| Saúde<br>Ministério d | a Saúde             |                          |                                    |                 |              |                | No.                |
|-----------------------|---------------------|--------------------------|------------------------------------|-----------------|--------------|----------------|--------------------|
| perador:TREINA        | Sistema Na<br>MENTO | acional de<br>Perfil:Ges | Gestão da Assis<br>itor Master - I | stência Farn    | naceutica    | Sair  Versão:V | -34.13 - 07.07.201 |
| stabelecimentos       | de Saúde: C         | ENTRAL DE AB             | BASTECIMENTO FARI                  | MACÊUTICO TRI   | EINAMENTO    |                |                    |
| Dispensação           | Entrada             | Cadastro                 | Movimentações                      | Relatórios      | Solicitações | URM            |                    |
| , Ajuda               |                     |                          |                                    |                 |              |                |                    |
| Vídeos Au             | a                   |                          | i                                  | Nome            |              |                |                    |
| SAIDA PARA DI         | PARTAMENTO          |                          | - 48 - 44 -                        |                 |              |                |                    |
|                       |                     |                          |                                    |                 |              |                |                    |
|                       |                     |                          | Ministério da Saúde -              | SE/DATASUS - SC | TIE/DAF      |                |                    |

Lembre-se de que no Módulo II informamos que os perfis Gestor Master I e II têm acesso às informações de todos os estabelecimentos de saúde que estão com o HÓRUS implantado.

Vamos ver como acessar essas informações?

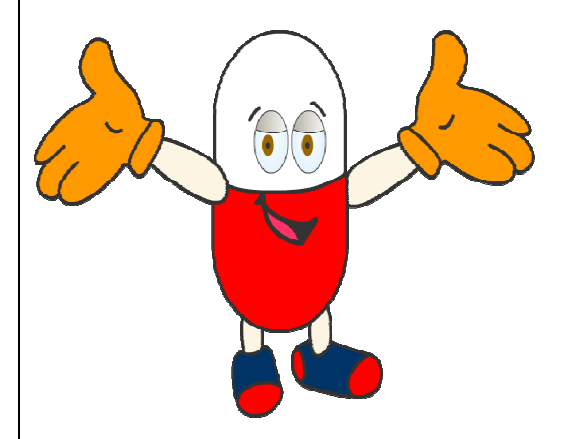

Para acessar as informações de um estabelecimento é preciso que você entre no ambiente desse estabelecimento. O que fazer?

Lembre-se de que ao acessar o HÓRUS você está vinculado a um estabelecimento, que foi definido no cadastro do SCAWEB. O operador com o perfil Gestor Master I ou II pode trocar esse estabelecimento.

| HÓRUS                                | Sistema N            | acional de                 | Gestão da Assis                      | itência Farn | nacêutica    |              | 1                    |
|--------------------------------------|----------------------|----------------------------|--------------------------------------|--------------|--------------|--------------|----------------------|
| Operador:TREIN/<br>Estabelecimeritos | MENTO<br>de Saúde: 0 | Perfil:Ge<br>CENTRAL DE AL | stor Master - I<br>BASTECIMENTO FARM | ACÊUTICO TRI | I Aiuda I    | 🛛 Sair (Vers | ão:V-34.9 - 23.04.20 |
| Dispensação                          | Entrada              | Cadastro                   | Movimentações                        | Relatórios   | Solicitações | URM          |                      |
|                                      |                      |                            |                                      |              |              |              |                      |
|                                      |                      |                            |                                      |              |              |              | E THENT              |

Acesse a opção "Estabelecimento de Saúde" no menu "Cadastro".

|                                    |                         | Sauc                          | e<br>río da Saúde          |                        | /                                        | Contraction of the second |                        |              |                        |
|------------------------------------|-------------------------|-------------------------------|----------------------------|------------------------|------------------------------------------|---------------------------|------------------------|--------------|------------------------|
|                                    |                         | HÓRUS                         | Sistema I                  | Nacional d             | e Gestão da Ass                          | istência Farn             | acêutica               |              | A LOS A                |
|                                    |                         | Operador:TRI<br>Estabelecimer | INAMENTO<br>itos de Saúdel | Perfil:0<br>CENTRAL DE | Gestor Master + 1<br>ABASTECIMENTO FAI   | RMACÊUTICO TR             | 2 Aiuda I<br>EINAMENTO | E Sair (Vers | 80:V-34.9 - 25.04.2011 |
|                                    |                         | Dispensaçã                    | o Entrada                  | Cadastro               | Movimentações                            | Relatórios                | Solicitações           | URM          |                        |
|                                    |                         |                               |                            | Usuár                  | rio SUS                                  |                           | 2.02.02.02.02.000      |              | of the treatment       |
|                                    |                         |                               |                            | Estab                  | elecimento de Saúde                      |                           |                        |              |                        |
|                                    |                         |                               |                            | Local                  | tamento<br>ização Fisica                 |                           |                        |              | NAMENTO                |
|                                    |                         |                               |                            | Orige                  | m Receita                                |                           |                        |              | TREIDUNE               |
|                                    |                         |                               |                            | Subgr                  | rupo Origem Receita                      |                           |                        |              | Theory                 |
|                                    |                         |                               |                            | Farma                  | acêutico                                 |                           |                        |              |                        |
|                                    |                         |                               |                            |                        |                                          |                           |                        |              |                        |
| Saúde<br>Ministério da Saúde       |                         |                               |                            |                        |                                          |                           |                        |              |                        |
| HÓRUS Sistem                       | a Nacional de Cestão    | da Accistânc                  | a Farmaçâut                | ica                    |                                          |                           |                        |              |                        |
| Operador: TREINAMENTO              | Perfil:Gestor Mast      | er - I                        |                            | Aiuda   🛛 Sai          | r  Versão:V-34.9 - 25.04                 | .21                       |                        |              |                        |
| Estabelecimentos de Saúd           | e: CENTRAL DE ABASTECI  | MENTO FARMACÊU                | TICO TREINAMEN             | по                     |                                          |                           |                        |              |                        |
| Dispensação Entrad                 | a Cadastro Movim        | ientações Rela                | atórios Solici             | tações URM             | A                                        |                           |                        |              |                        |
| 7 Estabelecimentos                 | s de Saúde              |                               |                            |                        | of the Lienard                           |                           |                        |              |                        |
|                                    | <i>n</i>                |                               |                            |                        | a la la la la la la la la la la la la la | 2                         |                        |              |                        |
| Nome                               |                         |                               |                            |                        | E                                        | NT .                      |                        |              |                        |
| Codigo CNES                        | Descrição               |                               |                            |                        | HORUE                                    |                           |                        |              |                        |
| Responsável                        |                         |                               |                            |                        | <sup>o</sup>                             |                           |                        |              |                        |
| Cabeçalho 1                        |                         |                               |                            |                        | *                                        |                           |                        |              |                        |
| Cabeçalho 2                        |                         |                               |                            |                        |                                          |                           |                        |              |                        |
| Cabeçalho 3                        |                         |                               |                            |                        |                                          |                           |                        |              |                        |
| Imagem Logotipo                    |                         | lecionar                      |                            |                        |                                          |                           |                        |              |                        |
| Descrição do Logotipo              |                         |                               |                            |                        |                                          |                           |                        |              |                        |
| Tipo de Atendimento *              | BÁSICO<br>ESPECIALIZADO |                               |                            |                        |                                          |                           |                        |              |                        |
| Tipo de Estabelecimento            | Farmácia/Unidade de     | saúde C Almo                  | arifado Central            | C Almoxarifad          | o Regional                               |                           |                        |              |                        |
| Esfera                             | • Federal • Estadual    | C Municipal                   |                            |                        |                                          | <b></b>                   |                        |              |                        |
| Registro Ativo                     | C Sim C Não             | _                             |                            |                        |                                          | Clique                    | em "Cons               | ultar".      |                        |
|                                    | 🖯 Salvir 💭 Consultar    |                               |                            |                        |                                          | ·                         |                        |              |                        |
| <ul> <li>campos obrigat</li> </ul> | órios                   |                               |                            |                        |                                          |                           |                        |              |                        |

Digite o nome ou parte do nome do estabelecimento que você deseja ter acesso e clique em "Pesquisar".

| perador: TREINAMENTO Perfil: Gestor Master - I (2) Ajuda (2) Ajuda | TOROS           | Sistema N   | acional de   | GESIAU UA ASSIS   | stencia raini | laceutica        |            | -               |
|----------------------------------------------------------------------------------------------------|-----------------|-------------|--------------|-------------------|---------------|------------------|------------|-----------------|
| Dispensação Entrada Cadastro Movimentações Relatórios Solicitações URM<br>Estabelecimentos de Saúde<br>ome<br>iódigo CNES Descrição                                                                                                    | perador:TREINA  | MENTO       | Perfil:Ge    | stor Master - I   |               | [2] <u>Aiuda</u> | Sair  Vers | ăo:V-34.9 - 25. |
| Dispensação Entrada Cadastro Movimentações Relatórios Solicitações URM<br>A Estabelecimentos de Saúde<br>Iome<br>Código CNES Descrição Descrição                                                                                                    | stabelecimentos | de Saude: C | ENTRAL DE AL | SASTECIMENTO FARM | ACEUTICO TRE  | EINAMENTO        |            |                 |
| Restabelecimentos de Saúde                                                                                                    | Dispensação     | Entrada     | Cadastro     | Movimentações     | Relatórios    | Solicitações     | URM        |                 |
| ome<br>odigo CNES Descrição Descrição                                                                                                    | Estabeleci      | mentos de   | e Saúde      |                   |               |                  |            | o de trein      |
| lome E Descrição CNES Descrição                                                                                                    |                 |             |              |                   |               |                  |            | El l            |
| Código CNES Descrição Descrição                                                                                                    | lome            |             |              |                   |               |                  |            | E               |
|                                                                                                    | Código CNES     |             | Descr        | ição              |               |                  | 60         | TREININ         |
| D Requires the Volter                                                                                                    |                 |             | Desquiser    | Voltar            |               |                  |            | HOR             |

Identifique o estabelecimento, clique no botão "Utilizar Unidade" e confirme a operação.

| Dispensação  | Entrada   | Cadastro             | Movimentações | Relatórios       | Solicitações | URM           |                 |
|--------------|-----------|----------------------|---------------|------------------|--------------|---------------|-----------------|
| Estabeleci   | mentos de | e Saúde              |               |                  |              |               | Se a uchana     |
| lome         | E         | pulot                |               | -11              |              |               |                 |
|              | F/        | RMACIA               |               | -9               |              |               | REINAMENTO      |
| .odigo CNES  |           | Descr                | ição          |                  |              | \$            | HORUES          |
|              | 5         | ) Pesquisar 🔌        | ) Voltar      |                  |              |               |                 |
| Nome         |           |                      | _             | Utilizar Unidade |              |               | Excluir         |
| FARMÁCIA EAD |           |                      | 3             | 4                |              |               | ×               |
| FARMACIA EAI |           | FARMÁCIA TREINAMENTO |               |                  |              |               | 1.50            |
| FARMÁCIA EAI | INAMENTO  |                      | -             | 20               |              |               | ×               |
| FARMÁCIA EAI | EINAMENTO |                      |               |                  |              | Mensagem da r | x addina da web |

Aparecerá a mensagem "Unidade selecionada para uso com sucesso", confirmando a operação.

Observe que agora você está vinculado ao estabelecimento selecionado e terá acesso às informações desse estabelecimento.

| erador:TREIN         | Sistema N<br>AMENTO<br>5 de Saúde: F | ACIONAL DE<br>Perfil:Ge<br>ARMÁCIA EAD | Gestao da Assi<br>stor Master - I | stencia Farma | 2 <u>Aiuda</u> | 🗷 <u>Sair</u>  Versã | o:V-34,9 - 25.04. |
|----------------------|--------------------------------------|----------------------------------------|-----------------------------------|---------------|----------------|----------------------|-------------------|
| Dispensação          | Entrada                              | Cadastro                               | Movimentações                     | Relatórios    | Solicitações   | URM                  |                   |
| Estabeleci           | mentos d                             | e Saúde                                |                                   |               |                |                      | Section of        |
| digo CNES            |                                      | Descr                                  | ição                              |               |                | ব্য                  | HOBO              |
|                      |                                      | Nome                                   |                                   | Utilizar U    | nidade         | Editar               | Excluir           |
| FARMÁCIA EAD         |                                      |                                        |                                   | 42            |                |                      | ×                 |
| FARMÁCIA TREINAMENTO |                                      |                                        |                                   | 4             |                |                      | ×                 |
|                      |                                      |                                        |                                   |               |                |                      |                   |

Repetindo os procedimentos demonstrados, você poderá acessar qualquer estabelecimento do seu município.

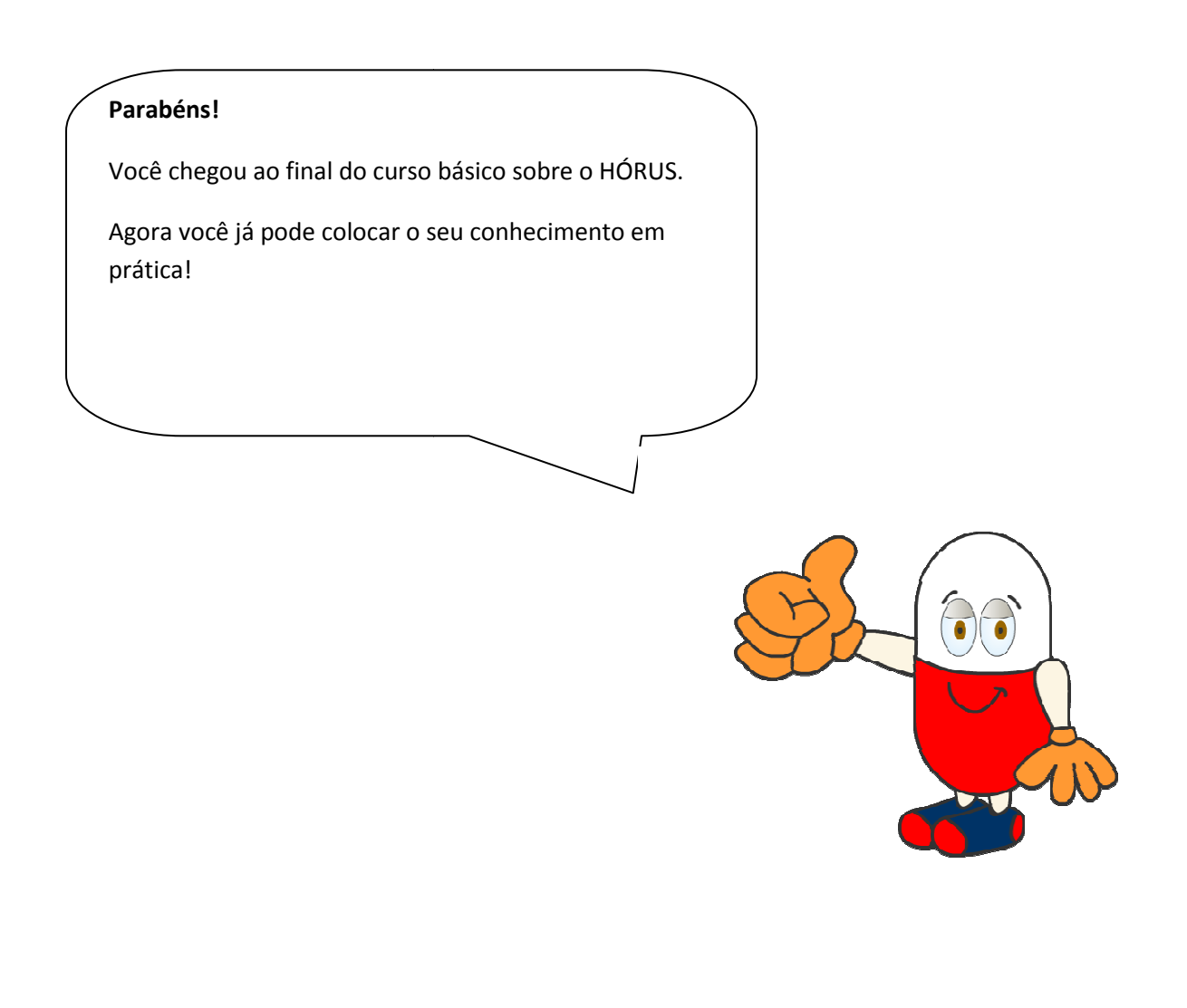